## Hvordan opprette trådløst internett i din bolig:

1 – Trykk på konvolutten for å komme til hovedmenyen

- 2 Trykk på Min bolig
- 3 Trykk på flere valg

4 – Trykk på internett. Om internett-knappen under ikke dukker opp, vri telefonen din vannrett, da skal internettknappen dukke opp i menyen. Hvis du fortsatt ikke finner internett nederst i menyen, trykk på kontraktsdetaljer og bla nederst på siden

5 – Trykk på Complete registration

6 – Trykk på WiFi Setup

7 – Trykk på Save and set up Wifi – Passordet dukker opp på skjermen og du får en e-post med informasjon om nettverket, sjekk søppelpost hvis denne ikke dukker opp

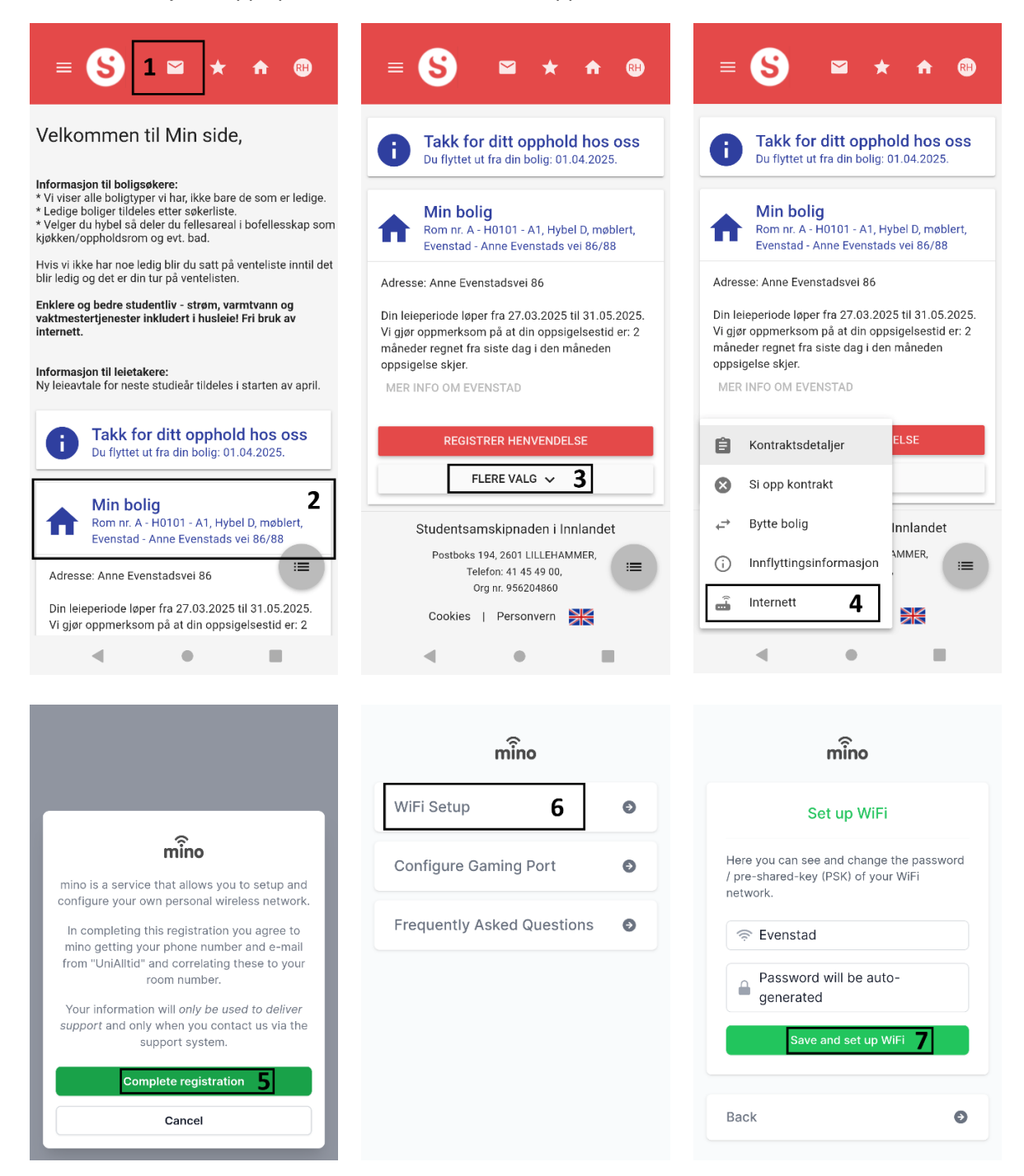

## How to set up wireless internet in your apartment:

- 1 Press the envelope to get to the main menu
- 2 Press My housing
- 3 Press More options

4 – Press Internet. If the Internet-button does not appear, turn your phone horizontally, then the internetbutton should appear. If you still can't find internet at the bottom of the menu, press contract details, and scroll to the bottom of the page.

5 – Press Complete registration

6 – Press WiFi Setup

7 – Press Save and set up WiFi – The password shows up on your screen and you should receive an e-mail with network information, check junk mail if it does not show up

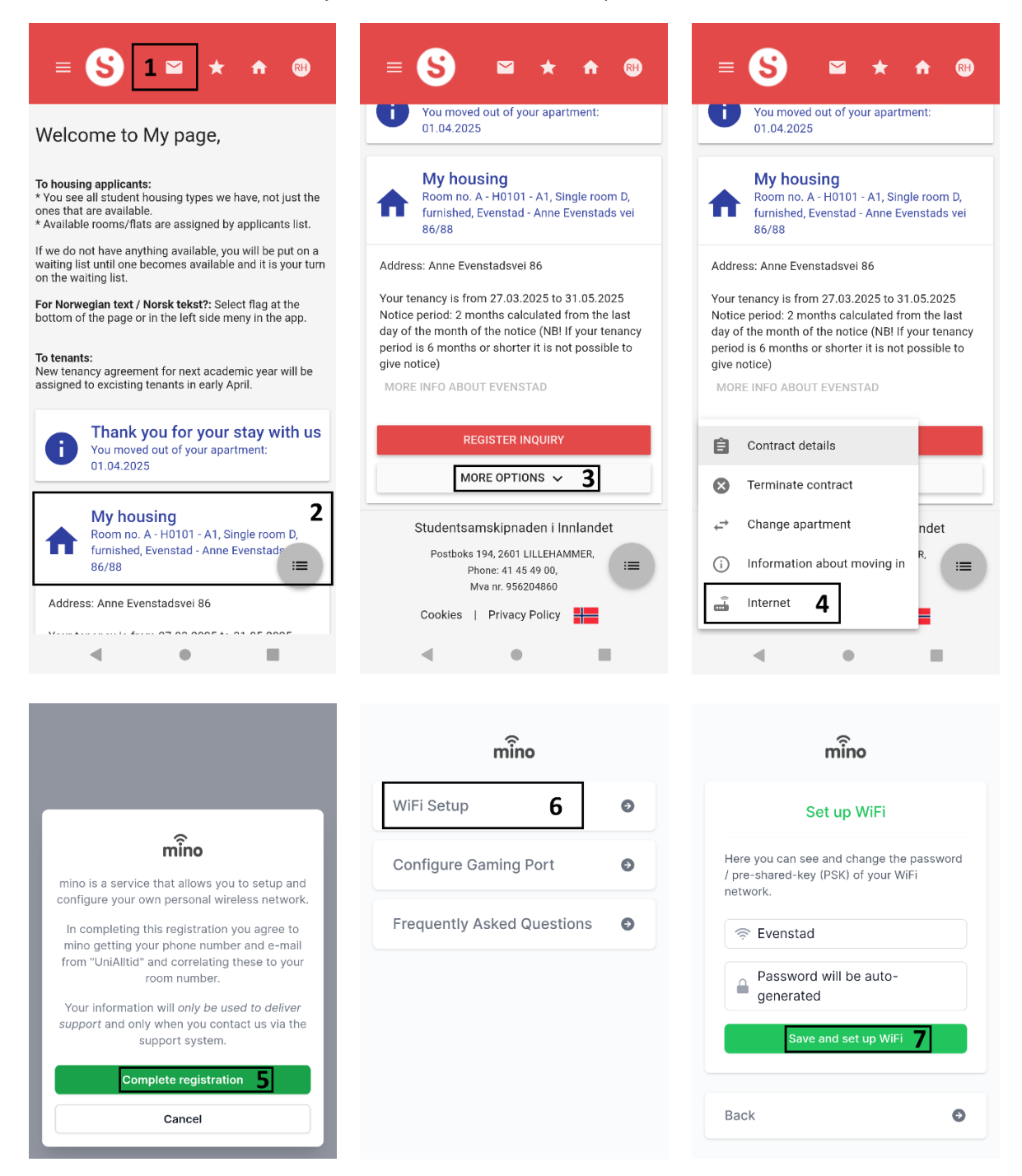